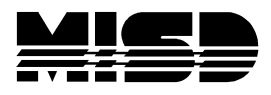

MISD PowerSchool Document

# Workaround for Misalignment of Periods in PowerScheduler in Manually Schedule Student Pages

There is a known issue in PowerSchool regarding the Misalignment of Periods in the Manually Schedule Student Screen.

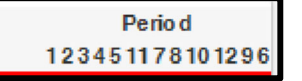

Above is an example of building Periods in PowerScheduler.

## Workaround:

Change one building at a time.

- Go To DDE.
- Select the SchedulePeriods table.
  - Filter by the SchoolID.

| Current Table: SchedulePeriods (80)                            |  |  |  |  |  |
|----------------------------------------------------------------|--|--|--|--|--|
| Current Records in Selection: 0 List View Table View           |  |  |  |  |  |
| Modify Records Export Records Match Selection Table View Setup |  |  |  |  |  |
| Select all 48 records in this table                            |  |  |  |  |  |
| Search SchedulePeriods                                         |  |  |  |  |  |
| SchoolID = 6267                                                |  |  |  |  |  |
|                                                                |  |  |  |  |  |
| Search only in records belonging to Pinewood Elementary School |  |  |  |  |  |
| Search all 48 records in this table                            |  |  |  |  |  |
| Search within the current 0 records only                       |  |  |  |  |  |
|                                                                |  |  |  |  |  |

- Click on List View and find the highest build number in your selection list (usually highest ID number is the most recent Build for that school).
- Click on the ID number and write down the BuildID.

| ID         | 60    |
|------------|-------|
| Abbr       | 1     |
| BlockStart | False |
| BuildID    | 51    |
|            |       |

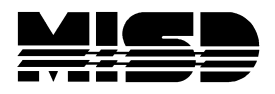

#### MISD PowerSchool Document

• Return to DDE Main Screen and filter on Build ID. Search within the Selected Records.

| Current Table: SchedulePeriods (80)                   |                |                 |              |      |  |  |
|-------------------------------------------------------|----------------|-----------------|--------------|------|--|--|
| Current Records in Selection: 10 List View Table View |                |                 |              |      |  |  |
| Modify Records                                        | Export Records | Match Selection | Table View S | etup |  |  |
| Select all 48 records in this table                   |                |                 |              |      |  |  |
| Search SchedulePeriods                                |                |                 |              |      |  |  |
| BuildID                                               | ~              | =               | *            | 51   |  |  |
|                                                       | *              | =               | *            |      |  |  |
|                                                       |                |                 |              |      |  |  |

• Once you find the periods for current build, click on List View.

| ID           | 60       |
|--------------|----------|
| Abbr         | 1        |
| BlockStart   | False    |
| BuildID      | 51       |
| CorePeriod   | True     |
| Description  | Period 1 |
| EndTime1     |          |
| EndTime2     |          |
| PeriodID     | 1        |
| PeriodNumber | 1        |
| ScheduleID   | 0        |

Populate the PeriodID field in numeric order for each Period. Submit your changes for each Period.

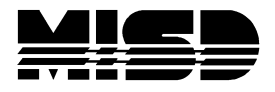

#### MISD PowerSchool Document

### Workaround for schools with Greater than 9 Periods.

If you have more than 9 Periods, Period 10 will appear just after Period one. Upon looking at the PeriodID logic you need to sequence the PeriodID above the 9 and you will be able to order the proper alignment on the screen. Creatint the following sequence (ie: Period 10 - PeriodID - 91, Period 11 - PeriodID=92, Period 12 - PeriodID=93 etc.) may give you the desired results.

| ID              | 101       |
|-----------------|-----------|
| Abbr            | 10        |
| BlockStart      | False     |
| BuildID         | 51        |
| CorePeriod      | True      |
| Description     | Period 10 |
| EndTime1        |           |
| EndTime2        |           |
| PeriodID        | 91        |
| PeriodNumber    | 10        |
| ScheduleID      | 0         |
| ScheduleStudies | False     |

Once the changes are made the screens in PowerScheduler "Manually Schedule Students" display correctly.

| Number    | Course Name        | Term    | Dav | Period |     |     |     |     |      |         |
|-----------|--------------------|---------|-----|--------|-----|-----|-----|-----|------|---------|
| n uni ber | oouise mane        | T G T M | Day | 1      | 2   | 3   | 4   | 5   | 6    | 78HR 10 |
| 4131a     | English II a       | S1      | А   | 2 🗌    | 2 🗹 | 2 🗌 | 1   | 1   | 1* 🗖 |         |
| 4141b     | English II b       | S2      | A   | 2 🗌    | 2 🗌 |     | 2 🗹 | 2 🗌 | 1    |         |
| 5030a     | American History a | S1      | А   | 1 🗹    | 2 🗌 | 2 🗌 | 2 🗌 | 1*  | 2*   |         |
| 5031b     | American History b | S2      | A   | 2 🔲    | 1   | 2 🗹 | 1 🗌 | 1   | з 📃  |         |
| 7210a     | Algebra II a       | S1      | А   | 1      |     | 1   | 2 🗹 | 1*  | 1*   |         |
| 7220b     | Algebra II b       | S2      | А   | 1*     | 1 🗹 | 1   | 1   | 1   | 1    |         |
| 7353a     | Programming I a    | S1      | А   |        |     |     |     | 1 🗹 |      |         |
| 7354b     | Programming II b   | S2      | А   |        |     |     |     | 1 🗹 |      |         |